## メールアドレスを登録する方へ①

① 石巻市図書館のホームペジ中段の「利用状況参照」を押してください。

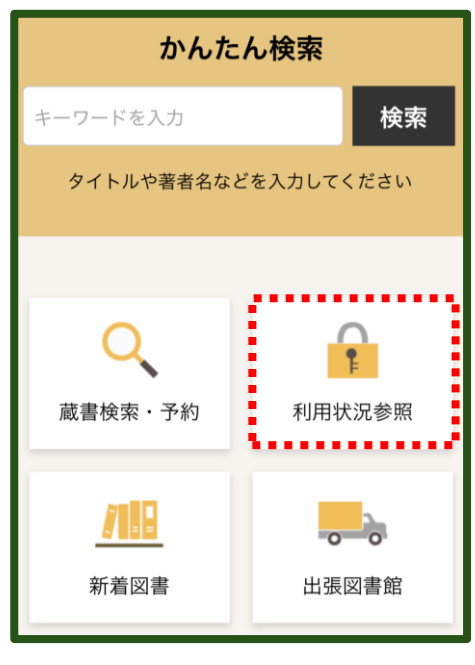

②「利用者カードの番号」と「パスワード」を入力し、「ログイン」を押してください。

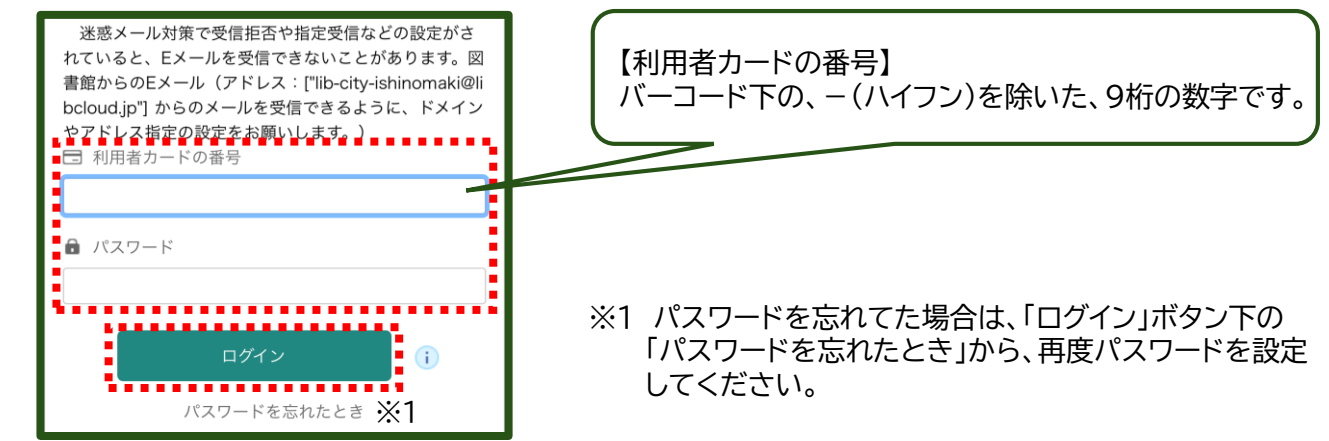

③「利用者メニュー」を押し、「ユーザ設定」を押してください。

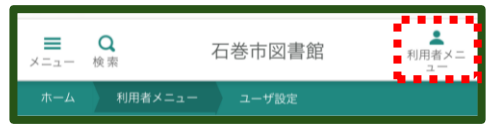

④「ユーザ設定」を押してください。

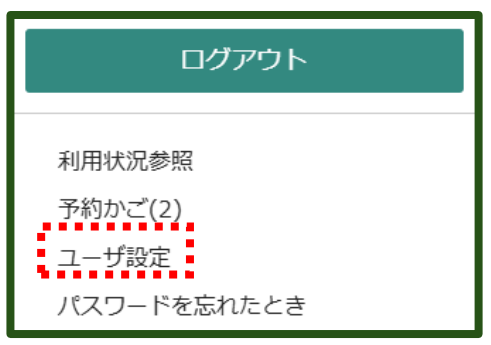

⑤「変更する」を押してください。

| ┃ 登録内容    |      |
|-----------|------|
| メールアドレス 👔 |      |
| (登録なし)    | 変更する |

⑥「メールアドレス」を入力しください。

| ▲ 登録内容                          |       |  |
|---------------------------------|-------|--|
| メールアドレス 👔                       |       |  |
| (登録なし)                          | 変更しない |  |
| 新メールアドレス                        |       |  |
| lib-city-ishinomaki@libcloud.jp |       |  |
| メール種別                           |       |  |
| パソコン ≎                          |       |  |

⑦「変更(★1)」を押してください。確認画面が出ますので、再度「変更(★2)」を押してください。

| ユーザ設定                    |            | 登録内容変更確認                        |
|--------------------------|------------|---------------------------------|
| ▲ 登録内容                   |            | 以下の内容で登録情報の変更を行います。             |
| メールアドレス 👔                |            | 新メールアドレス                        |
| (登録なし)                   | 変更しない      | lib-city-ishinomaki@libcloud.jp |
| 新メールアドレス                 |            | メール種別                           |
| lib-city-ishinomaki@libc | loud.jp    | パソコン                            |
| メール種別                    |            | 変更                              |
| パソコン 🗢                   |            | ÷                               |
| パスワード 👔                  |            |                                 |
| *****                    | 変更する       |                                 |
|                          |            |                                 |
|                          | <b>★</b> 1 |                                 |
| 変更                       |            |                                 |

## メールアドレスを登録する方へ③

- ⑧ 画面上部に「②変更が完了しました。」のメッセージが出れば、変更完了です。 設定したメールアドレスに、「lib-city-ishinomaki@libcloud.jp」から「メールアドレス変更完了のお知らせ」が 届きます。

| ホーム 利用者メニュー ユーザ設定 |
|-------------------|
| 🤣 変更が完了しました。      |
| ユーザ設定             |
| ユーザ設定             |
| ▲ 登録内容            |
| メールアドレス ()        |